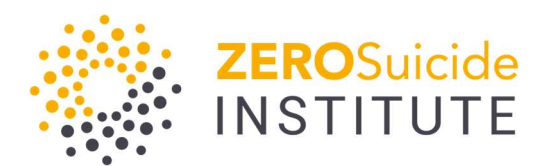

Zero Suicide Data Dashboard User Manual

# Zero Suicide Data Dashboard User Manual

Last Updated 2/25/2025

Helpdesk/contact information: zsionline@edc.org

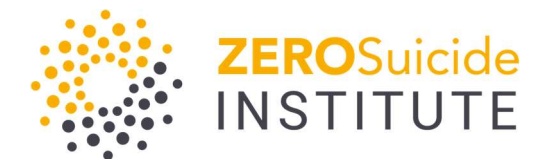

# Table of Contents

| Signing up for the Zero Suicide Dashboard                              |
|------------------------------------------------------------------------|
| Where to find the link to register for the Zero Suicide Data Dashboard |
| Creating an Admin Account for your Organization3                       |
| Sign Up Page4                                                          |
| Welcome Screen5                                                        |
| Adding New Users/Team Members5                                         |
| Inviting a New User5                                                   |
| Team Member Welcome Screen7                                            |
| Adding New Groups                                                      |
| Adding New Data9                                                       |
| Accessing New Data Entry from Welcome Screen9                          |
| Accessing New Data Entry from the Top Tool Bar9                        |
| Adding Contextual Information10                                        |
| Contextual Info: Selecting Zero Suicide Elements11                     |
| Reviewing Contextual Data12                                            |
| Adding Zero Suicide Element Data12                                     |
| Editing Previously Entered Quarterly Data13                            |
| Adding New Data for Rates & Counts14                                   |
| Viewing Data                                                           |
| Viewing Previously Entered Quarterly Data15                            |
| Viewing Previously Entered Rates/Counts Data16                         |
| Main Dashboard View                                                    |
| Frequently Asked Questions                                             |

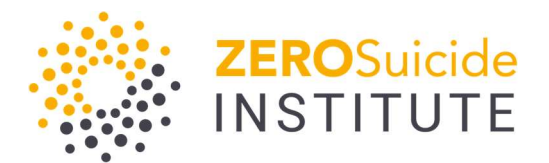

# Signing up for the Zero Suicide Dashboard

Access to the Zero Suicide Data Dashboard can be found on this <u>webpage</u>. Once you click on **'Access Portal'** you will click the button on the top right of the screen which reads **'Sign Up!'** to create a new account. You will only do this if you are the first person at your organization to register for a Zero Suicide Account, otherwise, you should request your organization's admin invite you to create a team member account.

## Where to find the link to register for the ZS Data Dashboard

#### Data Entry

Once the Organization, Groups, and Members are set up under the organizational dashboard account, both admins and general users will be free to submit data to the dashboard on behalf of their group.

The first time a member of a group enters data, they will be asked to set up which of the nine Zero Suicide metrics they wish to track. This process may take a few minutes and is best determined by the group in advance.

It's recommended that organizations enter data into the Zero Suicide Data Dashboard quarterly to celebrate implementation successes and identify areas for improvement.

#### **Technical Support**

If you experience any technical issues with the Zero Suicide Data Dashboard platform, please reach out for support at zsionline@edc.org.

Access Portal

#### Creating an Admin account for your organization

This is where you will go to create an Organizational Admin account **if your organization does not already have an account**. You will click the 'Sign Up' button on the top right corner of the page.

|                   |                                   | Dont have an acc | ount yet? Sign Up! | > |
|-------------------|-----------------------------------|------------------|--------------------|---|
|                   |                                   |                  |                    |   |
|                   |                                   |                  |                    |   |
| Enter yo          | Sign In<br>bur email and password |                  |                    |   |
| FSeigneur@EDC.org |                                   |                  |                    |   |
|                   |                                   |                  |                    |   |
| Forgot Password?  | Sign II                           |                  |                    |   |
|                   | Version: 1.7.3.0                  |                  |                    |   |

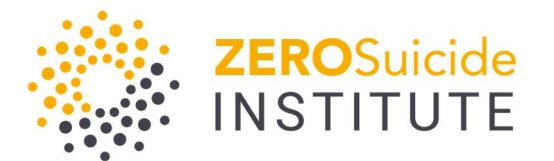

# Sign Up Page

Complete the sign-up page and verify your email address as prompted.

| Sig                                                                                                    | your account and organia                                                                                                    | zation.                                                                                     | Already have an account? | Login |
|----------------------------------------------------------------------------------------------------|----------------------------------------------------------------------------------------------------|---------------------------------------------------------------------------------------------|--------------------------|-------|
| First Name                                                                                                    | Last Name                                                                                                    |                                                                                             |                          |       |
| Organization                                                                                                    |                                                                                                    |                                                                                             |                          |       |
| IMPORTANT NOTE: Please confirm with yo<br>have an account in the Zero Suicide Data<br>duplicate organization unless you're creat<br>region within your organization. If so, plea<br>difference, i.e. Education Development Ce<br>Center. | ur organization that they<br>Dashboard. You should n<br>ting an account for a diffe<br>se ensure the name you on<br>nter Solutions vs. Education | do not already<br>tot create a<br>erent section or<br>enter reflects that<br>on Development |                          |       |
| DUNS Number                                                                                                    |                                                                                                    |                                                                                             |                          |       |
| Organization Address                                                                                                    |                                                                                                    |                                                                                             |                          |       |
| City                                                                                                    | STATE                                                                                                    | Zip                                                                                         |                          |       |
| FSeigneur@EDC.org                                                                                                    |                                                                                                    |                                                                                             |                          |       |
|                                                                                                    |                                                                                                    |                                                                                             |                          |       |
| Confirm password                                                                                                    |                                                                                                    |                                                                                             |                          |       |
| Passwords must be at least 6 characters long<br>character.                                                                                                    | g with 1 uppercase, 1 lower                                                                                                    | rcase, 1 number, and 1                                                                      |                          |       |
| I'm not a robot                                                                                                    |                                                                                                    |                                                                                             |                          |       |

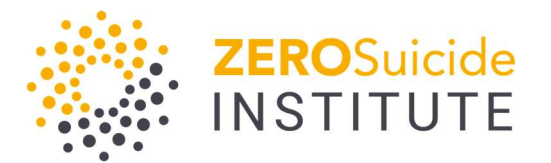

## Welcome Screen

Once you've completed your sign up, you will see the following Welcome Screen

| Dashboard        | Quarterly Data | Rates & Counts                                         | Groups                                                 | Users                                                  | Help Center                                                                                                    |
|------------------|----------------|--------------------------------------------------------|--------------------------------------------------------|--------------------------------------------------------|----------------------------------------------------------------------------------------------------|
| Welcome Dashboar | rd             |                                                        |                                                        |                                                        |                                                                                                    |
|                  |                |                                                        |                                                        |                                                        |                                                                                                    |
|                  |                | We                                                     | elcome to                                              | the Zer                                                | o Suicide Dashboard                                                                                                    |
|                  | Welcome!       | We're glad you're here. I                              | f you've found th<br>who sets up ar                    | nis page, you a<br>n organization                      | re what we call an "Organizational Administrator." This is someone<br>in the Zero Suicide Dashboard.                                                                     |
|                  |                |                                                        | Step #                                                 | ‡1 - Crea                                              | te Your Groups                                                                                                    |
|                  | To b           | egin entering data for yo<br>groups to help us to dist | ur organization,<br>inguish betweer                    | , you must first<br>n different prov                   | create one or more groups within your organization. We use<br>iders, locations, or service lines within your organization.                                               |
|                  | For exar       | mple, your organization v<br>separate g                | vants to track Ze<br>roups for each. <sup>1</sup>      | aro Suicide dat<br>This allows you                     | a for outpatient clinics at two separate locations. You will create<br>to compare the data between these sites.                                                          |
|                  |                | Groups can I                                           | be created at an                                       | ny point in the f                                      | uture from the Manage Groups page above.                                                                                                    |
|                  |                |                                                        |                                                        | Create                                                 | Groups                                                                                                    |
|                  |                | Step #2                                                | - Invite Te                                            | eam Mer                                                | nbers to your Organization                                                                                                    |
|                  | If you         | have team members wh<br>tw                             | o should have o<br>o types of users                    | to invite: Orga                                        | Zero Suicide Organization, please invite them below. There are<br>nizational Admin and Group Users.                                                                      |
|                  | An O<br>others | rganizational Admin has<br>and manage all aspect<br>Th | access to creat<br>s of the Dashboo<br>ey can only ent | te, edit, and rec<br>ard. Group Use<br>er, read, and e | ad all group data within the organization. They can also invite<br>rs are only able to access the groups they are associated with.<br>If data for their assigned groups. |
|                  |                | Team me                                                | mbers can be in                                        | nvited at any p                                        | oint from the Manage Users page above.                                                                                                    |
|                  |                |                                                        |                                                        | Invite Team                                            | n Mømbor(s)                                                                                                    |
|                  |                |                                                        | Step #3 -                                              | Enter Yo                                               | our Quarterly Data                                                                                                    |
|                  |                | Once your first                                        | group is created                                       | l, you or a men                                        | nber of your team can start entering data for it.                                                                                                    |
|                  | You car        | n enter data for your Zero                             | Suicide metrics<br>process may                         | s that reflect yo<br>take a minute                     | ur implementation of Zero Suicide within your organization. This<br>or two to set up this first time.                                                                    |
|                  | If you a       | re ready to enter data at<br>can sele                  | oout your organi<br>ct the "Add Qua                    | ization, click "A<br>rterly Data" in I                 | dd Quarterly Data," and select the appropriate group. If not, you<br>the navigation menu above at any time.                                                              |
|                  | If you're      | e ready to go ahead and<br>to start with below. If n   | enter data abou<br>ot, you can click                   | ut your organiz<br>the "Add Quar                       | ation, click "Add Quarterly Data," and select the group you'd like<br>terly Data" at any point in the navigation menu above.                                             |

# Adding New Users

## Inviting a New User

The Organizational Administrator can invite new team members. To invite a new user, you will click on 'Users' then select 'Invite Users.' After this, you will enter information for the new user.

| Dashboard                                        | Quarterly Data | Rates & Counts | Groups | Users      | Reports | Help Center |
|--------------------------------------------------|----------------|----------------|--------|------------|---------|-------------|
| Manage Groups Dashboard • Groups • Add New Group |                |                |        | Invite Use | ərs dı  | ŋ           |
|                                                  |                |                |        | View Use   | rs      |             |

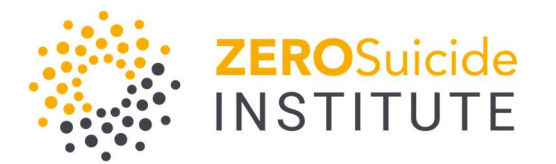

| ashboard                                                                                                    | Quarterly Data                                                                  | Rates & Counts                                                        | Groups                                                                                                    | Users                                                | Reports          | Help Center                                                                                 |                                      |                        |
|----------------------------------------------------------------------------------------------------|---------------------------------------------------------------------------------|-----------------------------------------------------------------------|----------------------------------------------------------------------------------------------------|------------------------------------------------------|------------------|---------------------------------------------------------------------------------------------|--------------------------------------|------------------------|
| S Dashboard • U                                                                                                    | Jsers                                                                           |                                                                       |                                                                                                    |                                                      |                  |                                                                                             |                                      |                        |
|                                                                                                    |                                                                                 |                                                                       |                                                                                                    |                                                      | G                |                                                                                             |                                      |                        |
| sers                                                                                                    |                                                                                 |                                                                       |                                                                                                    |                                                      |                  |                                                                                             |                                      |                        |
|                                                                                                    |                                                                                 |                                                                       |                                                                                                    |                                                      |                  |                                                                                             |                                      |                        |
| lanage & Invite Use                                                                                                    | Jsers Pending Inv                                                               | itations                                                              |                                                                                                    |                                                      |                  |                                                                                             |                                      |                        |
| Il Users Invite Use<br>Invite Users Invite Use<br>or each Team Mer<br>ave full access to<br>inter Email Address                                   | Jsers Pending Inv<br>mber you would like<br>all data in all groups<br>s:        | itations<br>to invite, please enter th<br>, while the "Group User" r  | eir email address<br>ole type will only<br>Select Group(s)                                                             | , select the gro<br>have access t<br>):              | oup they have ac | cess to, and choose their role type. The '<br>ir associated group.<br>Select Role:          | Organizational Admin" re             | ole type w             |
| Invite Use Invite Use Invite Use Invite Users Invite Users Invite User or each Team Mer ave full access to nter Email Address Enter Email Address | Isers Pending Inv<br>mber you would like<br>all data in all group:<br>s:<br>ess | itations<br>to invite, please enter the<br>, while the "Group User" r | eir email address<br>ole type will only<br>Select Group(s)<br>Amy test                                                 | , select the gra<br>have access t<br>I:              | oup they have ac | cess to, and choose their role type. The<br>ir associated group.<br>Select Role:<br>Select_ | Organizational Admin" re             | ole type wi<br>Delete: |
| Il Users Invite Use<br>or each Team Mer<br>ave full access to<br>nter Email Address<br>Enter Email Addres                                         | rs Pending Inv<br>mber you would like<br>all data in all groups<br>s:<br>ess    | itations<br>to invite, please enter the<br>, while the "Group User" r | eir email address<br>ole type will only<br>Select Group(s)<br>Amy test<br>Betty Boop tes<br>Bro Zet Crou               | , select the gro<br>have access t<br>:<br>st         | oup they have ac | cess to, and choose their role type. The<br>ir associated group.<br>Select Role:<br>Select. | Organizational Admin" re             | ole type wi<br>Delete: |
| II Users Invite Use<br>or each Team Mer<br>ave full access to<br>nter Email Addres<br>Enter Email Addre                                           | rs Pending Inv<br>mber you would like<br>all data in all groups<br>s:<br>ess    | itations<br>to invite, please enter the<br>, while the "Group User" r | eir email address<br>ole type will only<br>Select Group(s)<br>Amy test<br>Betty Boop te<br>Bre Test Grou<br>CollN Test | , select the gro<br>have access t<br>I:<br>st<br>p 1 | oup they have ac | cess to, and choose their role type. The<br>ir associated group.<br>Select Role:<br>Select. | Organizational Admin <sup>*</sup> re | ole type wi<br>Delete: |
| II Users Invite Use<br>or each Team Mer<br>ave full access to<br>nter Email Addres<br>Enter Email Addre                                           | rs Pending Inv<br>mber you would like<br>all data in all groups<br>s:<br>ess    | itations<br>to invite, please enter the<br>, while the "Group User" r | eir email address<br>ole type will only<br>Select Group(s)<br>Amy test<br>Betty Boop te<br>Bre Test Grou<br>CollN Test | , select the gro<br>have access t<br>l:<br>st<br>p 1 | bup they have ac | cess to, and choose their role type. The ir associated group.<br>Select Role:               | Organizational Admin <sup>*</sup> re | ole type wi<br>Delete: |
| anage & Invite Use<br>II Users Invite U<br>or each Team Mer<br>ave full access to<br>nter Email Addres:<br>Enter Email Addres                     | rs Pending Inv<br>mber you would like<br>all data in all groups<br>s:<br>ess    | itations<br>to invite, please enter the<br>, while the "Group User" r | eir email address<br>ole type will only<br>Select Group(s)<br>Amy test                                                 | , select the gro<br>have access t<br>):              | oup they have ac | cess to, and choose their role type. The<br>ir associated group.<br>Select Role:<br>Select. | Organizational Admin" re             | ole                    |

Once the organization admin has completed these steps, then the end user should receive the following email:

| You've                                                             | Been Invited To The Zero Suicide Dashboard!                                                                                                    |
|--------------------------------------------------------------------|----------------------------------------------------------------------------------------------------|
| Hi there,                                                          |                                                                                                    |
| You have been in<br>Development Cer                                | vited to signup for the Zero Suicide Dashboard for Education<br>ter SC CoIIN Test by Felice Seigneur.                                                    |
| Please click the "<br>collaboration.                               | Join Now" button below to join your peers and colleagues in data                                                                                         |
| Join Now                                                           |                                                                                                    |
| Regards,                                                           |                                                                                                    |
| The Zero Suicide                                                   | Team                                                                                                    |
| If you are having trout<br>https://app-zerosuicide<br>3665f7028581 | le with the button above, please copy and paste this URL into your browser:<br>.edc.org/identity/account/register?invitationKey=aabd0be9-beb0-45e5-a3dc- |
|                                                                    |                                                                                                    |

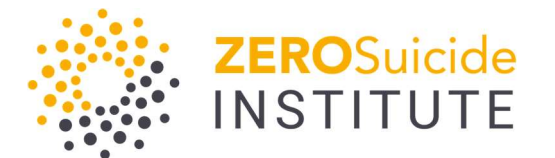

After clicking on the 'Join Now' link, you'll be instructed to verify your email address.

|                                                                                                    | Please Verify Your Email Address                                                                                                    |
|----------------------------------------------------------------------------------------------------|----------------------------------------------------------------------------------------------------|
| Hi Felice_2,                                                                                                    |                                                                                                    |
| You recently cre                                                                                                    | pated an account on the Zero Suicide Dashboard.                                                                                                    |
| To confirm your                                                                                                    | email address, please click the button below.                                                                                                    |
| Verify Ema<br>If you didn't sign<br>email.                                                                                                    | nup for the Zero Suicide Dashboard, you can safely ignore this                                                                                                    |
| Regards,                                                                                                    |                                                                                                    |
| The Zero Suicio                                                                                                    | le Team                                                                                                    |
| If you are having troc<br>https://app-zerosuic<br>17a9e2b52c02&coc<br>VRMEVGOHVwZH<br>ZjNIQ0b0FCYjM0cr<br>hDTmNSN0FiaGU1<br>83enpmQkNjL1RLd<br>NuTUFLUmtwQVk | uble with the button above, please copy and paste this URL into your browser:<br>ide.edc.org/users/emailconfirmed?userId=5ee20154-d3f2-da5b-b7b7-<br>ie=Q2ZES/ihNTG82N1IUY1NGRHBCT09VWD<br>3FeW9CVEVwVCxpWm9a02RkbmQySFhacHpvYmV1dDBKWGxjRn<br>nt6dGRtK01YZUd0ZU5uYm56N2FvREhKZHRQNm54eF15dk<br>d03k2xApully4VjU0WGkwb2Exb2VzTWVZRFbxQFacHhBdm<br>nFHaEFQNGVham9xWi9RSVZHdINyZU8ycjMzdjk3RmI10V<br>bHo0WmpYQ3Y4TzVOY,JJYjlqQ1YvaUNUUEV3MEJScFh3ZG<br>above to above the second second sec |

## Team Member Welcome Screen

After you've verified your email address, you'll be directed to the following Welcome Screen which provides details on common dashboard actions.

#### Step #1 - Verify Your Group

Welcome! We're glad you're here. If you've found this page, you're what we call a "Group User." This is someone who has been invited by an organizations Zero Suicide Dashboard Administrator to join one or more groups within the Zero Suicide Dashboard. We use groups to help us to distinguish among different providers or service lines within your organization.

For example, your organization wants to track Zero Suicide data for outpatient clinics at two separate locations. Separate groups are created for each location and you are only allowed to enter and view data for the group you are a member of.

You have been added to the group(s) ED\_1\_SC COIIN, ED\_2\_SC COIIN. If you believe you're in the wrong group, contact your Organizational Admin or Team Manager.

#### Step #2 - Enter Your Quarterly Data

Once your group has been created, you or a member of your team can start entering data for it.

You have the option of entering data for up to 9 key Zero Suicide metrics that reflect your work on the implementation of Zero Suicide within for your organization. This process may take a minute or two to set up this first time.

If you're ready to go ahead and enter data about your organization, click "Add Quarterly Data," and select the group you'd like to start with below. If not, you can click the "Add Quarterly Data" at any point in the navigation menu above.

Add Quarterly Data 🗸

#### Step #3 - View Your Dashboard

Once you're finished entering your data, you'll be able to see your data in the Dashboard by clicking "View Dashboard" below or the "Dashboard" navigation menu item above. .

You may also want to enter historical data (e.g., data from the past year of implementation if you have it) so you can start to go ahead and see trends for your organization.

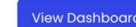

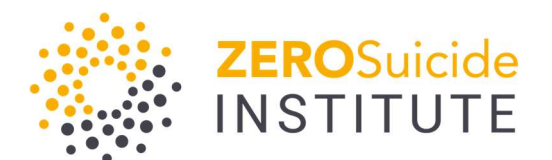

# Adding New Groups

Any data entered into this dashboard needs to be associated with a group. Your organization may have several groups within it, each could have distinct data to report. Organizational administrators may create or delete groups. If you have a team member account, you may already have access to your organization's groups, to check your access you can click on 'Groups', then 'View Groups.'

To create a new group, you will click on 'Groups' then 'Add Group.'

| Dashboard      | Quarterly Data        | Rates & Counts | Groups     | Users | Reports | Help Center |
|----------------|-----------------------|----------------|------------|-------|---------|-------------|
| Rates & Counts | Dashboard • Rates & C | Counts         | Add Group  |       | راس     |             |
|                |                       |                | View Group | )S    | U       |             |

After clicking on 'Add Group' you will then enter information for your new group. Make sure you are as descriptive as possible, so that other users within your organization who have access to this group know how you define the group.

| 2 |                | ZERO<br>SUICIDE    |                |        |       |         |             |  |
|---|----------------|--------------------|----------------|--------|-------|---------|-------------|--|
|   | Dashboard      | Quarterly Data     | Rates & Counts | Groups | Users | Reports | Help Center |  |
| , | Manage Groups  | Dashboard • Groups | Add New Group  |        |       | R       |             |  |
|   | Add New Gr     | oup                |                |        |       |         |             |  |
|   | Group Name:    |                    |                |        |       |         |             |  |
|   | Enter the Gro  | up Name            |                |        |       |         |             |  |
|   | Group Descript | ion:               |                |        |       |         |             |  |
|   | Enter the Gro  | up Description     |                |        |       |         |             |  |
|   |                |                    |                |        |       |         |             |  |
|   | Save & Close   | Cancel             |                |        |       |         |             |  |
|   |                |                    |                |        |       |         |             |  |

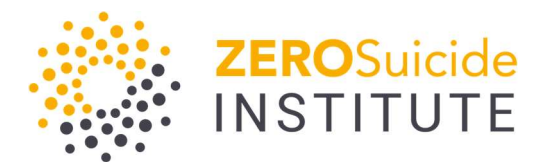

# Adding New Data

#### Accessing New Data Entry from Welcome Screen

This can be done by either clicking on Step 2 on the Welcome Screen, or by clicking on 'Quarterly Data' on the top horizontal menu.

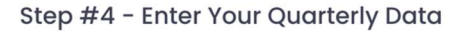

Once your first group is created, you or a member of your team can start entering data for it.

You'll have the option of entering data for up to 9 key Zero Suicide metrics that reflect your work on the implementation of Zero Suicide within for your organization. This process may take a minute or two to set up this first time.

If you're ready to go ahead and enter data about your organization, click "Add Quarterly Data," and select the group you'd like to start with below. If not, you can click the "Add Quarterly Data" at any point in the navigation menu above.

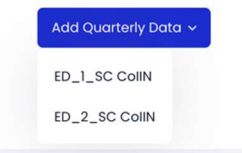

# Accessing New Data Entry from the Top Tool Bar

After clicking 'Add Quarterly Data' you'll need to select the group to which you'll be adding new data (depending on your access, you may only see one group here).

| Dashboard                      | Quarterly Data              | Rates & Counts            | Groups                             | Users            | Reports            |
|--------------------------------|-----------------------------|---------------------------|------------------------------------|------------------|--------------------|
| Dashboard Dasi                 | Add Quarterly Data          | 0                         |                                    |                  |                    |
|                                | Add Quarterly Data          | 1m (                      | <ul> <li>Amy test</li> </ul>       |                  |                    |
| Screening                      | View Quarterly Data         | 1                         | <ul> <li>Betty Boop te</li> </ul>  | st               | Asses              |
| Percentage of enc<br>protocol. | ounters where suicide sc    | reening occurred in       | Bre Test Grou                      | р1               | Percent<br>accorde |
| 100                            |                             | 100 87                    | CollN Test                         |                  | 100                |
| 50 50                          |                             |                           | Foster Care -<br>Indiana           | Youth Villages - | 50                 |
| Perce                          |                             |                           | <ul> <li>New Group 1</li> </ul>    |                  |                    |
| 0                              |                             | 0                         | <ul> <li>Test Group</li> </ul>     |                  | 0                  |
| 01-2020 01                     | 2022 02 2022 03 2022        | 04-2022 01-2023           | <ul> <li>Zero Suicide I</li> </ul> | nstitute         | 0                  |
| CollN<br>-≟- Amy t             | Test - ZSI D<br>est - Betty | emonstration<br>Boop test | <ul> <li>ZSI Demonstre</li> </ul>  | ation            |                    |
|                                |                             |                           |                                    |                  |                    |
| Safety Planni                  | na Nevelonment              |                           |                                    |                  | Letha              |

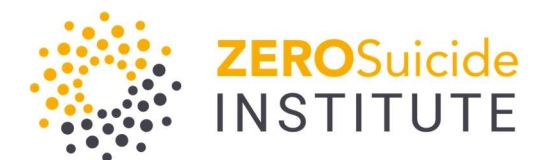

## Adding Contextual Information

Before entering any data related to tracking implementation of Zero Suicide, you will need to report on contextual information relevant to the environment where you are implementing the Zero Suicide framework and expecting to see change. This may be a team, division or department within a larger organization or clinic, or the entire organization itself. These data points will help with calculating rates, understanding how to interpret data, and provide context across different reporting organizations. Lastly, depending on which elements of Zero Suicide you select that your group is currently implementing, this will determine which data points you will have access to in your data dashboard (e.g. Screening, Assessment, Safety Plan Development, etc.).

As with any of the data fields in this dashboard, please read the instructions before responding, as they will provide important guidance on how to accurately record your data.

|                                                                                                    |                                                                                                    | E                                                                                                    | Welcome, Robl<br>DC   My Accou                            |
|----------------------------------------------------------------------------------------------------|----------------------------------------------------------------------------------------------------|----------------------------------------------------------------------------------------------------|-----------------------------------------------------------|
| ashboard Quarterly Data Rates & (                                                                  | Counts Groups Users Rep                                                                                                    | rts Help Center                                                                                                    |                                                           |
| rterly Data Entry Dashboard • Quarterly Data Er                                                    | tries • New Quarterly Data                                                                                                    |                                                                                                    |                                                           |
| Contextual Information                                                                             | Contextual Information                                                                                                    |                                                                                                    |                                                           |
| General questions about your facility, group<br>and/or organization during the reporting<br>period | General questions about your fac<br>entry                                                                                                    | lity, group and/or organization during the reporting peri                                                                                                    | od for this                                               |
|                                                                                                    | First, we'll start with some questions<br>implementing Zero Suicide. When y<br>when you record your data. For exa<br>these contextual questions for that<br>contextual information for your enti<br>that can help you answer some of t | about your organization, or a group within your organization that<br>u are answering these questions, answer for the 'level' that you'll<br>nple, if your data will only reflect a group within your organization<br>pecific group. If your data will reflect the entire organization, ans<br>e organization. Remember that there may be others in your orga<br>lese questions (e.g., human resources, quality improvement, etc. | is<br>be using<br>, answer<br>wer these<br>nization<br>). |
|                                                                                                    | Estimated size of annual patient pop                                                                                                    | lation for which you are reporting data: 🚺                                                                                                    |                                                           |
|                                                                                                    | 0 - 1,000                                                                                                    | 25,001 - 50,000                                                                                                    |                                                           |
|                                                                                                    | 1,001 - 5,000                                                                                                    | 50,000 +                                                                                                    |                                                           |
|                                                                                                    | 5,001 - 10,000                                                                                                    | I do not know                                                                                                    |                                                           |
|                                                                                                    | 10,001 - 25,000                                                                                                    |                                                                                                    |                                                           |
|                                                                                                    | I will be reporting data that represen                                                                                                    | s the following region(s)(select all that apply): 🟮                                                                                                    |                                                           |
|                                                                                                    | U.S. Northeast                                                                                                    | U.S. West                                                                                                    |                                                           |
|                                                                                                    | U.S. Southeast                                                                                                    | U.S. Territories                                                                                                    |                                                           |
|                                                                                                    | U.S. Midwest                                                                                                    | Other (define)                                                                                                    |                                                           |
|                                                                                                    |                                                                                                    |                                                                                                    |                                                           |

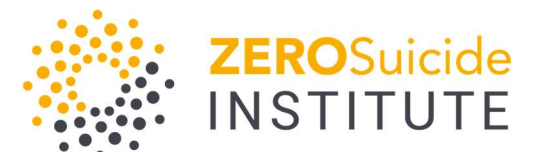

# Zero Suicide Data Dashboard User Manual

Contextual Info Cont.

| My healthcare system is/is part of a (select all that apply | y):                                                                                          |
|-------------------------------------------------------------|----------------------------------------------------------------------------------------------|
| National system                                             | Health plan                                                                                  |
| Regional system                                             | Hospital system                                                                              |
| Multi-state system                                          | Integrated delivery system                                                                   |
| State/tribal system                                         | Provider organization                                                                        |
| Children's hospital                                         | Other(define)                                                                                |
| What is the setting for which you are reporting data (sele  | ect all that apply)?                                                                         |
| Community Mental Health Center(CMHC)/ Outpatient            | Emergency Department (General Medical)                                                       |
| Behavioral Health                                           | Psychiatric Emergency Services                                                               |
| Outpatient Psychiatric                                      | Urgent Care                                                                                  |
| Primary Care (non-FQHC)                                     |                                                                                              |
| Integrated Primary Care/Behavioral Health                   | Indian Health Services                                                                       |
| Federally Qualified Health Center (FOHC)                    | Tribal Primary Care                                                                          |
|                                                             | Tribal Behavioral Health Organization                                                        |
|                                                             | Department of Defense (DoD)/Military Health                                                  |
| Outpatient Medical/Specialty Medical                        | System/Veterans Health Administration (VHA)/Other<br>primarily veterans-serving organization |
| Inpatient Psychiatric                                       | College Courseling Conter                                                                    |
| Inpatient Behavioral Health                                 | Conege Coursening Center                                                                     |
| Residential – Behavioral Health                             | School/school-based health Center                                                            |
| Rehabilitation (substance misuse)                           | Crisis Center/Mobile Crisis                                                                  |
| Inpatient Medical                                           | Other (define)                                                                               |
| Substance Abuse Treatment                                   |                                                                                              |
| Substance Abuse requirem                                    |                                                                                              |
| What is the age of population for which you are reporting   | g data (select all that apply)?                                                              |
| Under 18                                                    | 45-64                                                                                        |
| 18-25                                                       | 65+                                                                                          |
| 26-44                                                       |                                                                                              |

# Contextual Info: Selecting Zero Suicide Elements

As part of your organization's protocol, which of the following Zero Suicide activities do you implement?

| Selecting all of the Zero Suicide activities you implement in this question is important as it drives the metrics that will be |
|----------------------------------------------------------------------------------------------------|
| ncluded on your Dashboard. Please select the activities for which you are reporting data.                                      |

Caring contacts

Direct Treatment

Follow-up when patient is discharged, transferred, or otherwise separates from the treatment setting.

| Suicide | screening |
|---------|-----------|
|         | 5         |

- Suicide assessment
- Safety planning
- Lethal means counseling
- Care management plan/pathway to care
- Follow-up procedures for missed appointments for patients who are on a suicide care management plan/ pathway to care

| Enter the Reporting Period               |                                                    |  |
|------------------------------------------|----------------------------------------------------|--|
| Please enter all metrics according to yo | our group's protocol during the reporting quarter. |  |
| Reporting Year:                          | Reporting Quarter:                                 |  |
|                                          |                                                    |  |

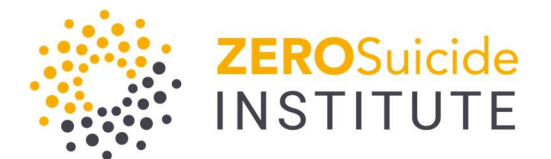

#### **Reviewing Contextual Data**

Each time you are going to add new quarterly data you will be asked to review the contextual data and revise/change as appropriate.

#### **Contextual Information**

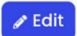

General questions about your facility, group and/or organization during the reporting period for this entry

Please review all of the Contextual Information answers on **all of the steps below**. If your answers have changed, you may edit and change them.

First, we'll start with some questions about your organization, or a group within your organization that is implementing Zero Suicide. When you are answering these questions, answer for the "level" that you'll be using when you record your data. For example, if your data will only reflect a group within your organization, answer these contextual questions for that specific group. If your data will reflect the entire organization, answer these contextual information for your entire organization. Remember that there may be others in your organization that can help you answer some of these questions (e.g., human resources, quality improvement, etc.).

#### Adding Zero Suicide Element Data

Depending on which elements you reported implementing in your contextual data screen, you will have options to enter data related to those Zero Suicide elements. As seen below, this user selected 'Screening,' 'Assessment,' and 'Safety Plan Development' as the elements they are entering data for. After you click 'next' on the contextual data page those options should appear on your left menu. As you are completing each data element, please read the guidance text carefully to ensure accuracy.

#### Contextual Information

General questions about your facility, group and/or organization during the reporting period

#### Screening

Percentage of encounters where suicide screening occurred in accordance with organization protocol.

#### Assessment

Percentage of clients screening positive for suicide or being referred for suicide ideation or behavior via another mechanism, who received a standardized suicide risk assessment

#### Safety Plan Development

Percentage of clients determined to be at elevated risk of suicide who received a follow-up safety, wellness and/or response plan in accordance with organization protocol

#### Screening

| Percentage of encounters where suicide screen<br>protocol.                                                                                                    | ing occurred in accordance with organization                                                                                                    |
|----------------------------------------------------------------------------------------------------|----------------------------------------------------------------------------------------------------|
| Suicide prevention experts usually use the term suici<br>standardized instrument or protocol is used to identi<br>are brief questionnaires that measure the individual<br>encounter is any contact between the provider and i | de screening to refer to a procedure in which a<br>fy individuals who may be at risk for suicide. Screening tools<br>s suicide risk. For the purposes of this dashboard, an<br>the client virtually or in-person. |
| Nhat type of screening instrument was used for this r                                                                                                    | netric (select all that apply)?                                                                                                    |
| We do not use a validated screening tool                                                                                                    | Patient Health Questionnaire (PHQ)-2                                                                                                    |
| ASQ suicide risk screening tool                                                                                                    | Patient Safety Screener (PSS-3)                                                                                                    |
| Columbia Suicide Severity Rating Scale (C-SSRS)                                                                                                    | Suicide Behavior Questionnaire-Revised (SBQ-R)                                                                                                    |
| Patient Health Questionnaire - 9th Item (PHQ-9)                                                                                                    | Other (define)                                                                                                    |
| Patient Health Questionnaire - Adolescent Version (PHC<br>A; 9th item)                                                                                                    | -                                                                                                    |
| Accordina to your organization's protocol, a screenin                                                                                                    | a should occur (select all that apply):                                                                                                    |
| Daily                                                                                                    | Select                                                                                                    |

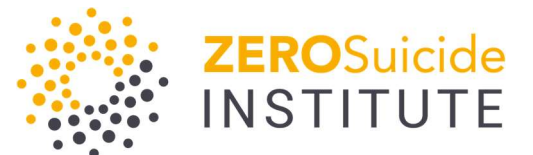

## Editing previously entered Quarterly Data

To edit previously entered data you can click on 'View Quarterly Data'

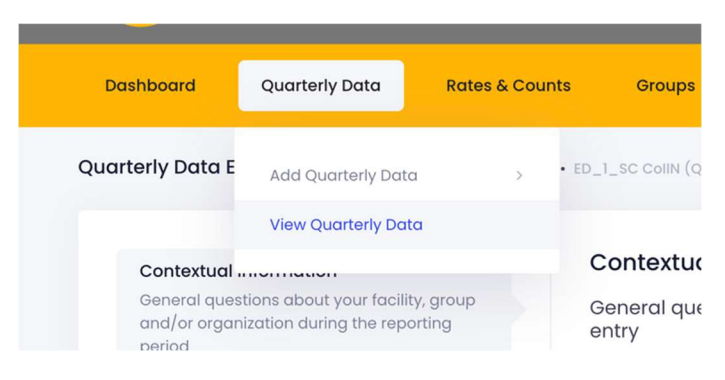

Once you click on view data, you will see a list of all data entries by group that have been entered.

| Quarterly Data Entri<br>Manage Quarterly Data Entri | es<br>ries |        |              |               | Add Quarterly Data 🗸  |
|-----------------------------------------------------|------------|--------|--------------|---------------|-----------------------|
| Show 10 v entries                                   |            |        |              |               | Search:               |
| GROUP NAME                                          | QUARTER    | ¥ YEAR | DATE CREATED | 🗍 LAST EDITED | # OF MEASURES ENTERED |
| ED_1_SC CollN                                       | 1          | 2023   | 5/29/2024    | 5/29/2024     | 0                     |
| ED_1_SC CollN                                       | 2          | 2021   | 5/30/2024    |               | 0                     |
| Showing 1 to 2 of 2 entries                         |            |        |              |               | Previous 1 Next       |
|                                                     |            |        |              |               |                       |

After clicking on the group/reporting period you'd like to edit, you will see the following option at the top of the screen to edit or delete the entry.

| Contextual Information<br>General questions about your facility, group and/or organization during the reporting period for this                                                                                                    |
|----------------------------------------------------------------------------------------------------|
| entry                                                                                                    |
| Please review all of the Contextual Information answers on <b>all of the steps below</b> . If your answers have changed, you may edit and change them.                                                                                                    |
| First, we'll start with some questions about your organization, or a group within your organization that is implementing Zero Suicide. When you are answering these questions, answer for the "level" that you'll be using when you record your data. For example, if your data will only reflect a group within your organization, answer these contextual questions for that specific group. If your data will reflect the entire organization, answer these contextual information for your entire organization. Remember that there may be others in your organization that can help you answer some of these questions (e.g., human resources, quality improvement, etc.). |
| -                                                                                                    |

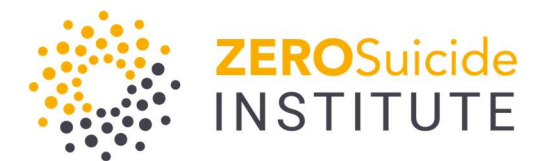

## Adding New Data for Rates & Counts

Ideally, you will want to track the number of suicide deaths (incidents) and suicide attempts within your group. To do this, you will click on 'Rates & Counts' and select 'Add Rates & Counts.'

| Rates & Counts      | Groups                                                      | Users                                                                      | Help Center                                                                                                    |
|---------------------|-------------------------------------------------------------|----------------------------------------------------------------------------|----------------------------------------------------------------------------------------------------|
| Add Rates & Counts  |                                                             |                                                                            |                                                                                                    |
| View Rates & Counts |                                                             |                                                                            |                                                                                                    |
|                     | Rates & Counts<br>Add Rates & Counts<br>View Rates & Counts | Rates & Counts     Groups       Add Rates & Counts     View Rates & Counts | Rates & Counts     Groups     Users       Add Rates & Counts     Image: Counts     Image: Counts       View Rates & Counts     Image: Counts     Image: Counts |

You will then enter your group's data related to incidents and attempts for the relevant year (these rates/counts are only collected annually).

| Year:                    | Group:                  |   |
|--------------------------|-------------------------|---|
| Enter the Year           | ED_1_SC COIIN           | ~ |
| Population:              | # of Attempts:          |   |
| Enter the Population     | Enter the # of Attempts |   |
| # of Incidents:          |                         |   |
| Enter the # of Incidents |                         |   |
|                          |                         |   |
|                          |                         |   |

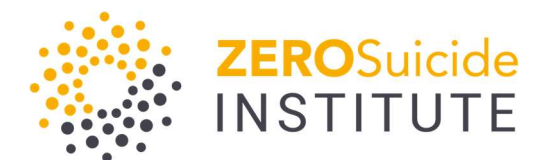

# Viewing Data

## Viewing Previously Entered Quarterly Data

There are two different ways to view quarterly data you have previously entered. If you want to view an individual entry and not longitudinal data, (this is primarily used for editing or deleting as described above) you can click on 'Quarterly Data' then select 'View Quarterly Data'.

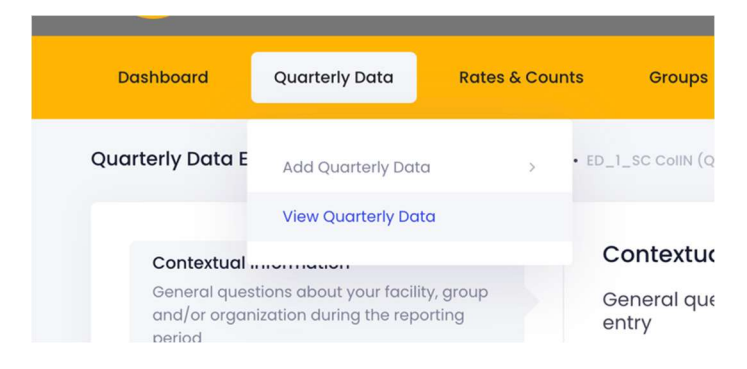

If you would like to view all data for which you have entries, across time periods, or longitudinally, you can click on the 'Dashboard' option on the top menu.

|                                                                                                    |                                             |                   |       | Education Dev                                                                                         | Welcome, Felice<br>elopment Center SC CollN Test   My Account |
|----------------------------------------------------------------------------------------------------|---------------------------------------------|-------------------|-------|----------------------------------------------------------------------------------------------------|---------------------------------------------------------------|
| Dashboard Quarteriy Data                                                                                               | Rates & Counts                              | Groups            | Users | Help Center                                                                                           |                                                               |
| Dashboard Dashboard                                                                                                    |                                             |                   |       |                                                                                                    | (i) (d) (T)                                                   |
| Screening<br>Percentage of encounters where suicide so<br>rotocol.<br>100<br>75<br>50<br>25<br>0<br>Q2 - 2021<br>◆ ED. | reening occurred in acco<br>Q<br>1_SC CollN | rdance with organ | i     | Assessment Parcentage of clients eligible for an assessme coordance with your organization's protocol | ent who received a follow-up assessment in                    |

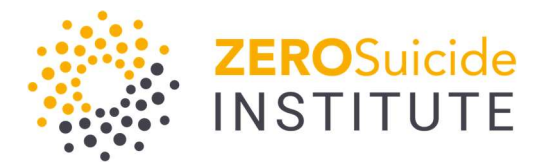

Once there, you can filter data by group.

| Description and                                                                            | Questado Data           |                           | 0                                                                         | Hereit                                 | Describe     | Hale Cartes |                                                |                         |
|--------------------------------------------------------------------------------------------|-------------------------|---------------------------|---------------------------------------------------------------------------|----------------------------------------|--------------|-------------|------------------------------------------------|-------------------------|
| Dashboard                                                                                  | Quarterly Data          | Rates & Counts            | Groups                                                                    | Users                                  | Reports      | Help Center |                                                |                         |
| shboard Das                                                                                | shboard                 |                           |                                                                           |                                        |              |             |                                                | ( <b>i</b> ) ( <b>e</b> |
|                                                                                            |                         |                           |                                                                           |                                        |              |             |                                                |                         |
| Group Filter                                                                               | Select one or more Grou | ups to view using the che | eckboxes below.                                                           |                                        |              |             |                                                |                         |
| Group Filter                                                                               | Select one or more Grou | ups to view using the che | eckboxes below.                                                           |                                        |              |             |                                                |                         |
| Group Filter                                                                               | Select one or more Grou | ups to view using the che | eckboxes below.                                                           | test                                   |              |             | Bre Test Group 1                               |                         |
| Group Filter  Amy test CollN Test                                                          | Select one or more Grou | ups to view using the che | Betty Boop     Foster Care                                                | test<br>- Youth Village                | es - Indiana |             | Bre Test Group 1 New Group 1                   |                         |
| <ul> <li>Group Filter</li> <li>Amy test</li> <li>CollN Test</li> <li>Test Group</li> </ul> | Select one or more Grou | ups to view using the che | <ul> <li>Betty Boop</li> <li>Foster Care</li> <li>Zero Suicide</li> </ul> | test<br>- Youth Village<br>e Institute | əs - Indiana |             | Bre Test Group 1 New Group 1 ZSI Demonstration |                         |

## Viewing Previously Entered Rates/Counts Data

Like Zero Suicide element data, there are two ways to view previously entered rates and counts. You can click 'View Rates & Counts' from your top menu.

| Dashboard Quarterly Data              | Rates & Counts      | Groups | Users | Help Center |
|---------------------------------------|---------------------|--------|-------|-------------|
| Rates & Counts Dashboard • Rates & Co | Add Rates & Counts  |        |       |             |
| Rates & Counts                        | View Rates & Counts |        |       |             |
|                                       |                     |        |       |             |

You will then see individual entries for annual rates and counts with a text display. You can click on the year for the entry, this will allow you to edit or delete the entry.

| ates & Counts<br>anage Yearly Rates & Counts |            |                |               |               | Add Rates & Counts |
|----------------------------------------------|------------|----------------|---------------|---------------|--------------------|
| now 10 v entries                             |            |                |               |               | Search:            |
| AR A GROUP                                   | POPULATION | - ATTEMPT RATE | INCIDENT RATE | # OF ATTEMPTS | ♣ # OF INCIDENTS ♣ |
| ED_1_SC CollN                                | 7000       | 771.42857      | 47.14286      | 540           | 33                 |
| nowing 1 to 1 of 1 entries                   |            |                |               |               | Previous 1 Next    |

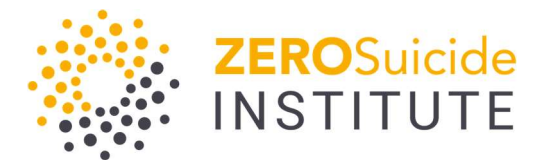

## Zero Suicide Data Dashboard User Manual

Once you have data entered for rates and counts, these data will be displayed graphically and longitudinally on your main dashboard page, underneath any Zero Suicide element data you may have. Rates are calculated and shown as per 10,000 persons.

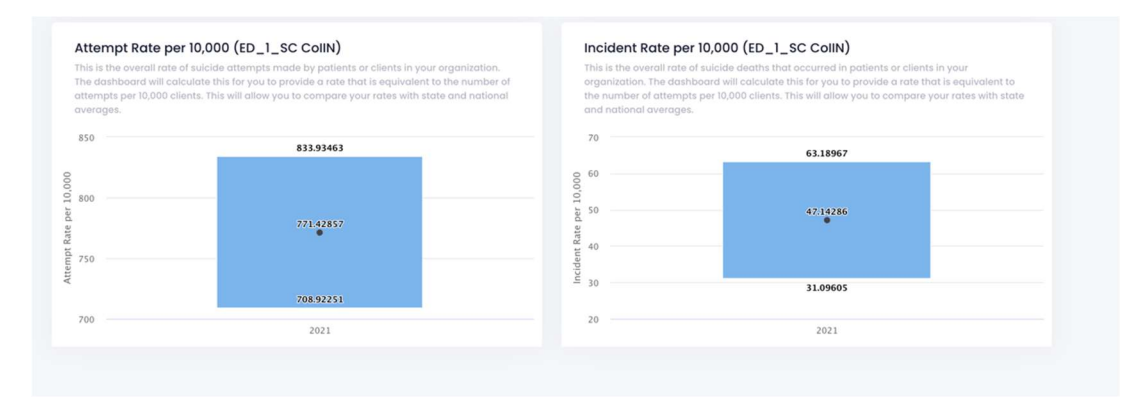

# Main Dashboard View

Once you have entered data into one or more groups, your main dashboard page will look like this.

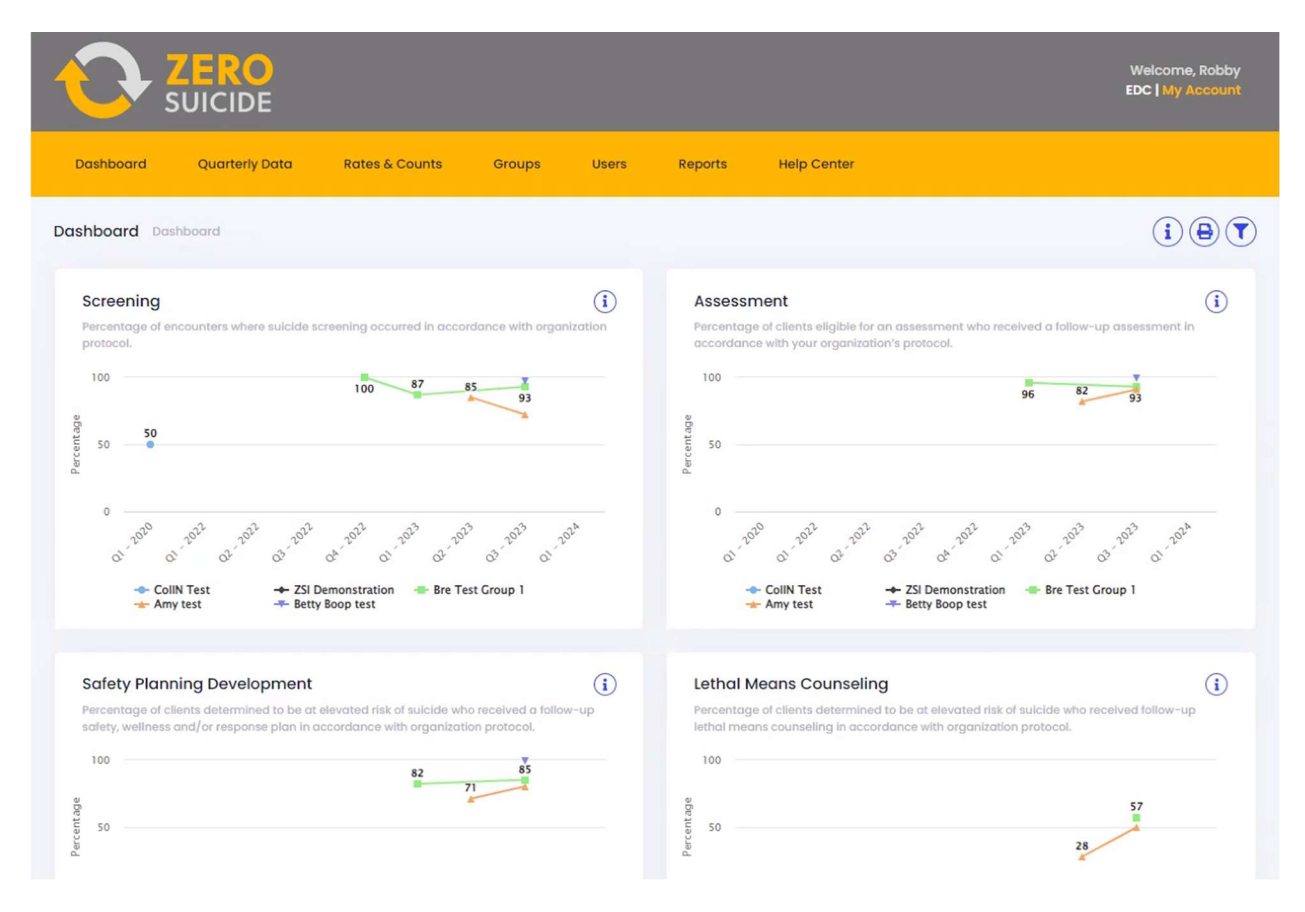

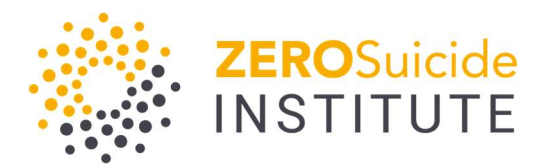

# Frequently Asked Questions

The 'Frequently Asked Questions' page is a helpful resource if you have questions about a particular function or requirement for the dashboard.

|             | ZERO<br>SUICIDE        |                                                                                                    |               |               |         |             | Welcome, Robby<br>EDC   My Account |  |  |
|-------------|------------------------|----------------------------------------------------------------------------------------------------|---------------|---------------|---------|-------------|------------------------------------|--|--|
| Dashboard   | Quarterly Data         | Rates & Counts                                                                                                    | Groups        | Users         | Reports | Help Center |                                    |  |  |
| Help Center | ashboard • Help Center |                                                                                                    |               |               |         |             |                                    |  |  |
| Establish   | ning Groups            | Frequently Asked Questions                                                                                                    |               |               |         |             |                                    |  |  |
| Setting     | up My Team             | 🕹 What is                                                                                                    | a Group?      |               |         |             |                                    |  |  |
| Contextu    | ual Information        | A group can be a number of different things, but here, we use groups to identify users who work together in the same service line or<br>setting who are working to implement Zero Suicide. A health system may have several groups within in that are all independently<br>implementing Zero Suicide (i.e., outpatient group, inpatient group, emergency department group within one hospital system). |               |               |         |             |                                    |  |  |
| Rates an    | nd Counts              |                                                                                                    |               |               |         |             |                                    |  |  |
|             |                        | >> Why do                                                                                                    | we use Groups | s in the Dash | nboard? |             |                                    |  |  |
| Zero Suid   | cide Elements          | >> How to think about groups within my agency?                                                                                                    |               |               |         |             |                                    |  |  |